### Business Software für KMU

Tutorial Anpassung MWST-Sätze per 01.01.2024

### Inhalt

| 1  | E   | Einleitung                                     |
|----|-----|------------------------------------------------|
| 2  | Ν   | NWST-Grundlagen                                |
|    | 2.1 | Übersicht                                      |
|    | 2.2 | Steuerschlüssel                                |
| 3  | k   | Kontenzuordnung                                |
|    | 3.1 | Kontenzuordnung Verkauf                        |
|    | 3.2 | Kontenzuordnung Einkauf                        |
|    | 3.3 | Erklärung zu den Spalten der Kontenzuordnung7  |
| 4  | S   | Standardkonten                                 |
|    | 4.1 | Verwaltung Standardkonten8                     |
|    | 4.2 | Erklärung zu den Spalten der Standardkonten 10 |
| 5  | S   | Steuerschlüssel auf Sachkonten 11              |
|    | 5.1 | Verwaltung Sachkonten (Kontenplan)11           |
|    | 5.2 | Anzeige Steuerschlüssel                        |
|    | 5.3 | Anpassung Steuerschlüssel auf Sachkonto13      |
|    | 5.4 | Stammdatenliste Sachkonten                     |
| 6  | S   | Steuerschlüssel auf Belegposition              |
|    | 6.1 | Ermittlung Steuerschlüssel                     |
|    | 6.2 | offene Auftragsbestätigungen17                 |
|    | 6.3 | Beleg kopieren                                 |
| 7  | Z   | Zusatz: MWST vereinnahmt                       |
| 8  | ١   | Vertragsverwaltung Vorlagebelege MWST 20       |
| 9  | ١   | Wiederkehrende Buchungen                       |
| 10 | ) 5 | Steuerschlüssel HRM Swiss                      |
| 11 | 1 Z | Zusatz: Partnermodul - Abschlagsrechnung       |
| 12 | 2 Z | Zusatz: Fibu - Schnittstelle                   |

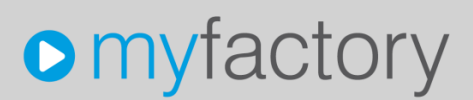

Im vorliegenden Tutorial erfahren Sie, wie Sie die neuen MWST-Sätze mit Gültigkeit ab 1. Januar 2024 in das System einpflegen.

#### 1 Einleitung

Anlässlich der Volksabstimmungen vom 25. September 2022 wird der Mehrwertsteuer-Normalsatz auf 8.1 Prozent angehoben. Der Sondersatz für Beherbergungen steigt auf 3.8 Prozent und für den reduzierten Satz gilt neu 2.6 Prozent. Das Inkrafttreten wurde vom Bundesrat auf den 1. Januar 2024 festgelegt.

Die nachfolgende Tabelle zeigt die Veränderung der Steuersätze.

|                       | Normalsatz | Beherbergung | reduzierter Satz |
|-----------------------|------------|--------------|------------------|
| gültig bis 31.12.2023 | 7.7 %      | 3.7 %        | 2.5 %            |
| gültig ab 01.01.2024  | 8.1 %      | 3.8 %        | 2.6 %            |

Somit ändern sich sämtliche Steuersätze für Normalsatz, Beherbergung wie auch der reduzierte Satz.

Massgebend für den anzuwendenden Steuersatz ist der **Zeitpunkt der Leistungserbringung**. Wir empfehlen, die neuen Steuerschlüssel frühzeitig zu eröffnen. Dadurch ist gewährleistet, dass zum Beispiel auf 2023-er Auftragsbestätigungen mit Liefertermin im Jahr 2024 bereits der neue Steuersatz ausgewiesen wird. Wichtig ist, dass Sie auf den neuen Steuerschlüsseln das gültig-ab-Datum mit 01.01.2024 erfassen.

Falls Sie auf einzelnen Sachkonten einen Steuerschlüssel definiert haben, empfehlen wir mit der Überarbeitung der Sachkonten noch bis 01.01.2024 zuzuwarten (weitere Informationen in Kapitel 5, Steuerschlüssel auf Sachkonten).

Bei Fragen wenden Sie sich bitte an <a href="mailto:support@myfactoryschweiz.ch">support@myfactoryschweiz.ch</a>.

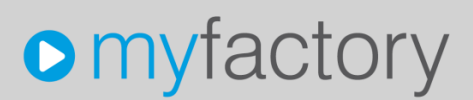

#### **MWST-Grundlagen** 2

#### Übersicht 2.1

Sie finden die MWST-Grundlagen im Menubaum <Rechnungswesen - Umsatzsteuer>. Die Steuerklassen (Artikel), Steuergebiete (Kunde, Lieferant), Steuergruppen und Steuermatrix sind für die neuen MWST-Sätze nicht zu ändern. Hingegen sind Anpassungen in der Verwaltung der Steuerschlüssel nötig.

| 88               | Rechnungswesen       |
|------------------|----------------------|
|                  | Buchungserfassung    |
|                  | Buchung suchen       |
| $\triangleright$ | Finanzbuchhaltung    |
|                  | Umsatzsteuer         |
|                  | Grundlagen           |
|                  | 🗔 Steuerklassen      |
|                  | 🗔 Steuergebiete USt. |
|                  | 🗔 Steuergebiete VSt. |
|                  | 🗔 Steuergruppen      |
|                  | Steuerschlüssel      |
|                  | Steuermatrix         |

#### 2.2 Steuerschlüssel

#### Verwaltung gemäss bisheriger Vorlage (nicht abschliessend)

| Steuers                | schlüsse   | el         |                  |            |                                                    |
|------------------------|------------|------------|------------------|------------|----------------------------------------------------|
| Filter/S <u>u</u> che: |            |            | Erweiterte Suche |            |                                                    |
| ) T/                   |            |            |                  |            |                                                    |
| Schlüssel              | Kurzform   | Steuergrup | pe Steuersatz    | Gültig ab  | $Bezeichnung \frac{\lambda}{\nabla} \nabla$        |
| 102                    | VSt_MD     | 100        | 7.70             | 01.01.2018 | Vorsteuer Material / Dienstleistungen 7.70%        |
| 112                    | VSt_lüB    | 110        | 7.70             | 01.01.2018 | Vorsteuer Investitionen / übr.Betr.Aufwand 7.70%   |
| 121                    | VSt_MD RED | 120        | 2.50             |            | Vorsteuer Material / Dienstleistungen 2.50%        |
| 131                    | VSt_lüB R  | 130        | 2.50             |            | Vorsteuer Investitionen / übr.Betr.Aufwand 2.50%   |
| 140                    | VSt_OHNE   | 140        | 0.00             |            | ohne Vorsteuer                                     |
| 152                    | VSt_BEHRB  | 150        | 3.70             | 01.01.2018 | Vorsteuer Beherbergung 3.70%                       |
| 160                    | VSt_Imp MD | 160        | 0.00             |            | Vorsteuer Import Material / Dienstleistungen 0.00% |
| 170                    | VSt_ImplüB | 170        | 0.00             |            | Vorsteuer Import Investitionen / übr.Betr.A 0.00%  |
| 180                    | VSt_ZO MD  | 180        | 100.00           |            | Vorsteuer Zoll Material / Dienstleistungen 100.00% |
| 190                    | VSt_ZO lüB | 190        | 100.00           |            | Vorsteuer Zoll Investitionen / übr.Betr.A 100.00%  |
| 202                    | USt_7.70   | 200        | 7.70             | 01.01.2018 | Umsatzsteuer Normalsatz 7.70%                      |
| 211                    | USt_2.50   | 210        | 2.50             |            | Umsatzsteuer reduzierter Satz 2.50%                |
| 220                    | USt_frei   | 220        | 0.00             |            | Umsatzsteuer steuerfrei                            |
| 260                    | USt_Export | 260        | 0.00             |            | Umsatzsteuer Export                                |
| 302                    | USt_EIG    | 300        | 7.70             | 01.01.2018 | Umsatzsteuer Eigenverbrauch Normalsatz 7.70%       |
| 311                    | USt_EIG_R  | 310        | 2.50             |            | Umsatzsteuer Eigenverbrauch red.Satz 2.50%         |
|                        |            |            |                  |            |                                                    |

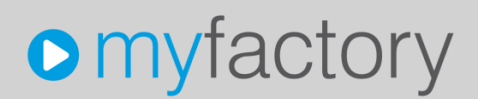

Alle Steuerschlüssel mit Satzänderung müssen neu angelegt werden. Wir empfehlen, dazu den bisherigen Steuerschlüssel zu kopieren und anschliessend die Felder 'Kurzform', 'Bezeichnung', 'Steuersatz' und 'Gültig ab' entsprechend anzupassen.

Im Beispiel wurde aus dem bisherigen Steuerschlüssel 202 (Umsatzsteuer Normalsatz 7.70%) der neue Steuerschlüssel 203 (Umsatzsteuer 8.1%) angelegt.

| Grundlagen Historie                                    |                               |                   |                  |   |
|--------------------------------------------------------|-------------------------------|-------------------|------------------|---|
| Steuerschlüssel                                        | 203                           | Kurzform          | USt_8.10 Inaktiv |   |
| Bezeichnung                                            | Umsatzsteuer Normalsatz 8.10% |                   |                  |   |
| Steuergruppe                                           | 200 🗸 !                       |                   |                  |   |
| Steuersatz                                             | 8.1                           | Gültig ab         | 01.01.2024       | ] |
| EU-Land                                                | ~                             | Steuerberechnung  | Von Hundert 🗸    | • |
| USt.VA-Pos. für Zahlungseingänge (IST<br>Versteuerung) |                               | Übergabeschlüssel |                  |   |
| Drucktext                                              |                               |                   |                  |   |
| MwSt vereinnahmt                                       |                               |                   |                  |   |
| Korrektursteuerschlüssel                               |                               | 1                 |                  |   |

Sofern mit den Standard-Grundlagen gearbeitet wird, kann im Feld Steuerschlüssel die Nummer jeweils um 1 erhöht werden.

| bisher | Satz alt | neu | Satz neu | Тур                                                |
|--------|----------|-----|----------|----------------------------------------------------|
| 102    | 7.7%     | 103 | 8.1%     | Vorsteuer Material/Dienstleist Normalsatz          |
| 112    | 7.7%     | 113 | 8.1%     | Vorsteuer Investitionen/übr. BA - Normalsatz       |
| 121    | 2.5%     | 122 | 2.6%     | Vorsteuer Material/Dienstleist. – reduzierter Satz |
| 131    | 2.5%     | 132 | 2.6%     | Vorsteuer Investitionen/übr. BA – reduzierter Satz |
| 152    | 3.7%     | 153 | 3.8%     | Vorsteuer - Beherbergung                           |
| 202    | 7.7%     | 203 | 8.1%     | Umsatzsteuer - Normalsatz                          |
| 211    | 2.5%     | 212 | 2.6%     | Umsatzsteuer - reduzierter Satz                    |
| 302    | 7.7%     | 303 | 8.1%     | Umsatzsteuer Eigenverbrauch - Normalsatz *         |
| 311    | 2.5%     | 312 | 2.6%     | Umsatzsteuer Eigenverbrauch – reduzierter Satz *   |
| 451    | 7.7%     | 452 | 8.1%     | Bezugsteuer - Normalsatz*                          |

Standard-Einstellungen (können auf Ihrer Datenbank abweichend sein)

#### \*) bei Bedarf

Wichtig ist, dass Sie das Feld **Steuergruppe nicht verändern**. Die Steuergruppe wird für die korrekte Ermittlung des Steuerschlüssels auf der Einkaufs- und Verkaufs-Belegposition benötigt. Die Zuweisung erfolgt über die Steuermatrix.

Nicht mehr verwendete Steuerschlüssel, zum Beispiel 201 - Normalsatz 8.0% (gültig bis 31.12.2017) können inaktiv gesetzt werden.

| Stauerschlüssel 2014 Kurzform LISE 9.00 Institu |
|-------------------------------------------------|
|-------------------------------------------------|

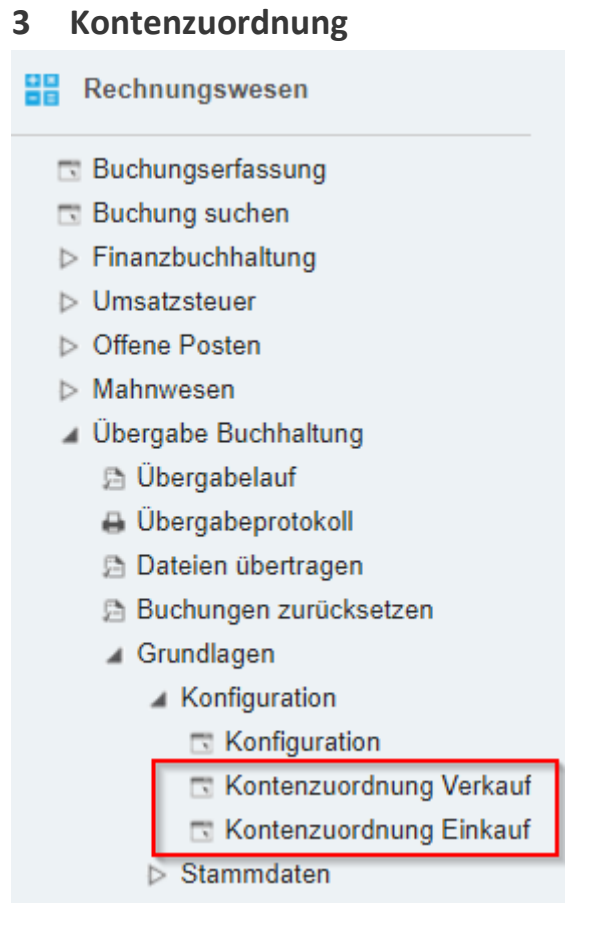

Damit für die Übergabe der Einkaufs- und Verkaufsrechnungen in die Finanzbuchhaltung das korrekte Steuerkonto (1170/1171 bzw. 2200) ermittelt werden kann, müssen in der Kontenzuordnung die neuen Steuerschlüssel eingepflegt werden.

#### Hinweis

Hier müssen nur die Steuerschlüssel definiert werden, welche für Buchungen aus dem ERP-Modul (Verkauf und Einkauf) verwendet werden. Wir empfehlen auch hier, die Angaben der bisherigen Steuerschlüssel auf die neu angelegten Schlüssel zu übernehmen (vom Vorgänger auf den Nachfolger).

**M** 0

**M** 0

#### 3.1 Kontenzuordnung Verkauf

Beispiel mit Erfassung des neuen Steuerschlüssels 203 (Umsatzsteuer 8.1%). Die übrigen Spalten sind gemäss Vorgänger-Steuerschlüssel (für 203 analog 202) einzutragen.

#### Kontenzuordnung Verkauf

| Steuerschlüssel | Beschreibung                  | Konto |   | Var.Konto | Verrechnungskonto | Skontokonto | Steuerkor | Lö. |   |
|-----------------|-------------------------------|-------|---|-----------|-------------------|-------------|-----------|-----|---|
| 202 !           | Umsatzsteuer Normalsatz 7.70% | 3600  | • |           |                   | !           | 2200      | 1   | x |
| 260 !           | Umsatzsteuer Export           | 3600  | • |           |                   | 1           | 2200      |     | x |
| 203             | Umsatzsteuer Normalsatz 8.10% | 3600  | • |           |                   | 1           | 2200      | •   | x |
| 1               |                               |       | • |           |                   | 1           |           | •   | x |
| !               |                               |       | • |           |                   | 1           |           | !   | × |

#### 3.2 Kontenzuordnung Einkauf

Beispiel mit Erfassung des neuen Steuerschlüssels 103 (Vorsteuer Material/DL 8.1%). Die übrigen Spalten sind gemäss Vorgänger-Steuerschlüssel (für 103 analog 102) einzutragen.

Kontenzuordnung Einkauf

| Steuerschlüssel |   | Beschreibung                                       | Konto |   | Var.Konto | Verrechnungskonto | Skontokonto | Steuerko | nto | Lö. |  |
|-----------------|---|----------------------------------------------------|-------|---|-----------|-------------------|-------------|----------|-----|-----|--|
| 102             |   | Vorsteuer Material / Dienstleistungen 7.70%        | 4600  |   |           |                   |             | 1170     | •   | x   |  |
| 160             | • | Vorsteuer Import Material / Dienstleistungen 0.00% | 4600  | • |           |                   | !           | 1170     | •   | ×   |  |
| 103             | • | Vorsteuer Material / Dienstleistungen 8.10%        | 4600  |   |           |                   | 1           | 1170     | •   | ×   |  |
|                 | • |                                                    |       |   |           |                   | 1           |          | •   | ×   |  |
|                 | 1 |                                                    |       | 1 |           |                   | 1           |          | 1   | X   |  |

| Feld              | Funktion                                                           |
|-------------------|--------------------------------------------------------------------|
| Steuerschlüssel   | Geben Sie hier den Steuerschlüssel an, für den Sie die             |
|                   | Kontozuordnung definieren möchten.                                 |
| Konto             | Nennen Sie hier bitte die Kontonummer, auf dem der Erlös (bei      |
|                   | Einkauf = Aufwand) verbucht werden soll, sofern dieses nicht ab    |
|                   | dem Artikelstamm übernommen wird. Dieses Feld ist für eine         |
|                   | erfolgreiche Übergabe zwingend. Wir empfehlen hier ein             |
|                   | Auffangkonto zu definieren, auf dem dann die nicht zuteilbaren     |
|                   | Buchungen geführt werden.                                          |
| Var. Konto        | Alternativ zu einem fixen Erlöskonto/Aufwandkonto ab               |
|                   | Artikelstamm kann die Kontierung auch variabel erzeugt werden.     |
|                   | Zur Definition dieses Erlöskontos werden neben fixen               |
|                   | Zahlenwerten (z.B. '30') die Platzhalter 'x' und 'y' verwendet,    |
|                   | wobei 'x' für den Erlöscode des Artikels und 'y' für den Erlöscode |
|                   | des Kunden steht. Bei der Definition des Erlöskontos kann der      |
|                   | Platzhalter auch doppelt 'xx' oder dreifach 'xxx' erscheinen, wenn |
|                   | die Erlöscodes zwei- bzw. dreistellig hinterlegt sind. Weiter kann |
|                   | auch eine Kombination aus Artikel- und Kundenerlöscode             |
|                   | verwendet werden (z.B. 'xxyy'). Über diesen Mechanismus            |
|                   | können einem myfactory Steuerschlüssel mehrere Erlöskonten         |
|                   | zugeordnet werden. Im Einkauf wird statt des Erlöscodes der        |
|                   | Eingangscode (ab Lieferant und Artikel) verwendet.                 |
| Verrechnungskonto | Das Verrechnungskonto wird herangezogen, wenn eine Buchung         |
|                   | auf unterschiedliche Kostenstellen aufgeteilt wird. Im Normalfall  |
|                   | erfolgt hier kein Eintrag.                                         |
| Skontokonto       | Eingabe des Kontos, auf welches Skontobeträge gebucht werden       |
|                   | sollen. Wenn mit der myfactory-Fibu gearbeitet wird, erfolgt die   |
|                   | Ermittlung dieses Sachkontos aus der Verwaltung der Fibu-          |
|                   | Standardkonten (später in diesem Dokument).                        |
| Steuerkonto       | Steuerkonto auf welches die Umsatzsteuer bzw. Vorsteuer des        |
|                   | entsprechenden Schlüssels gebucht werden soll.                     |
|                   |                                                                    |

#### 3.3 Erklärung zu den Spalten der Kontenzuordnung

### 4 Standardkonten

#### 4.1 Verwaltung Standardkonten

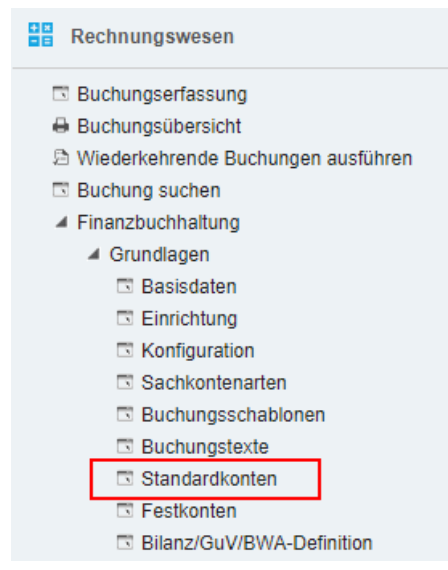

Für die Buchungen in der Buchungserfassung (Fibu) werden die Kontierungen aus den Standardkonten benötigt. Pflegen Sie also auch hier die neuen Steuerschlüssel ein. Auf dieser Maske sind grundsätzlich alle Steuerschlüssel zu kontieren, welche bei Ihnen zur Anwendung kommen.

#### Hinweis

Bitte beachten Sie, dass weitere Steuerschlüssel auf der 2. Seite aufgeführt sein können.

Die Standardkonten können bei Bedarf pro Betriebsstätte verwaltet werden, im Normalfall wird hier <allgemein> verwendet. Dazu können inaktive Steuerschlüssel ausgeblendet werden (empfohlen).

| Standardkonten |             |   |                                     |  |
|----------------|-------------|---|-------------------------------------|--|
| Betriebsstätte | (allgemein) | ~ | Inaktive Steuerschlüssel ausblenden |  |

| Standar<br>Betriebsstätte | dkonten                                          | (allgemein) | ~         | • | 1    | Inaktive | Steuerschlü | ssel ausblend | en |           |   | <     |   |         |          |   |           | 2 |
|---------------------------|--------------------------------------------------|-------------|-----------|---|------|----------|-------------|---------------|----|-----------|---|-------|---|---------|----------|---|-----------|---|
| Schlüssel ∻ ∀             | Bezeichnung⇔⊽                                    | Aufwand EK  | Skonto EK |   | VSt. | A        | usb. EK     | Erlöse VK     |    | Skonto VK |   | U St. |   | USt. NF | Ausb. VK |   | Erh. Anz. | 2 |
| 102                       | Vorsteuer Material / Dienstleistungen 7.70%      |             | 4900      | • | 1170 |          |             |               |    |           | : |       |   |         | •        |   |           | ! |
| 103                       | Vorsteuer Material / Dienstleistungen 8.10%      |             | 4900      | ! | 1170 |          |             |               |    |           | ! |       |   |         |          | 1 |           | • |
| 112                       | Vorsteuer Investitionen / übr.Betr.Aufwand 7.70  | 0%          | 4900      | ! | 1171 |          |             |               | !  |           | • |       |   |         | •        | ! |           | : |
| 113                       | Vorsteuer Investitionen / übr.Betr.Aufwand 8.10  | 0%          | 4900      | ! | 1171 |          |             |               |    |           | : |       |   |         |          | 1 |           | • |
| 121                       | Vorsteuer Material / Dienstleistungen 2.50%      |             | 4900      | : | 1170 |          |             |               | !  |           | : |       | ! |         | •        | ! |           | ! |
| 122                       | Vorsteuer Material / Dienstleistungen 2.60%      |             | 4900      |   | 1170 |          |             |               |    |           | : |       |   |         | •        |   |           | • |
| 131                       | Vorsteuer Investitionen / übr.Betr.Aufwand 2.50  | 0%          | 4900      | : | 1171 |          |             |               | !  |           | : |       | ! |         | !        | ! |           | ! |
| 132                       | Vorsteuer Investitionen / übr.Betr.Aufwand 2.60  | 0%          | 4900      | • | 1171 |          |             |               |    |           | : |       |   |         |          |   |           | • |
| 140                       | ohne Vorsteuer                                   |             | 4900      | ! | 1170 |          | 1           |               | !  |           | ! |       |   |         | •        |   |           | ! |
| 152                       | Vorsteuer Beherbergung 3.70%                     |             | 4900      | • | 1171 |          |             |               |    |           | : |       |   |         | •        | 1 |           | • |
| 153                       | Vorsteuer Beherbergung 3.80%                     |             | 4900      | • | 1171 |          | 1           |               |    |           | ! |       |   |         | •        |   |           | ! |
| 160                       | Vorsteuer Import Material / Dienstleistungen 0.  | 00%         | 4900      | : | 1170 |          |             |               | •  |           | : |       |   |         | •        |   |           | • |
| 170                       | Vorsteuer Import Investitionen / übr.Betr.A 0.00 | 9%          | 4900      | • | 1170 |          | 1           |               |    |           | ! |       |   |         | •        |   |           | ! |
| 180                       | Vorsteuer Zoll Material / Dienstleistungen 100.  | 00%         | 4900      | • | 1170 |          |             |               | •  |           | : |       | • |         | •        | 1 |           | • |
| 190                       | Vorsteuer Zoll Investitionen / übr.Betr.A 100.00 | %           | 4900      | ! | 1171 |          | 1           |               |    |           | ! |       |   |         | •        | 1 |           | ! |
| 202                       | Umsatzsteuer Normalsatz 7.70%                    |             |           | ! |      |          |             |               | •  | 3800      | ! | 2200  | • |         | •        | 1 |           | • |
| 203                       | Umsatzsteuer Normalsatz 8.10%                    |             |           | • |      |          | 1           |               |    | 3800      | • | 2200  |   |         | •        |   |           | ! |
| 211                       | Umsatzsteuer reduzierter Satz 2.50%              |             |           | ! |      |          |             |               | !  | 3800      | ! | 2200  | ! |         | •        | 1 |           | • |
| 212                       | Umsatzsteuer reduzierter Satz 2.60%              |             |           | • |      |          |             |               |    | 3800      | ! | 2200  |   |         | •        |   |           | ! |
| 220                       | Umsatzsteuer steuerfrei                          |             |           | ! |      |          |             |               | !  | 3800      | ! | 2200  |   |         | •        | 1 |           | • |
| 260                       | Umsatzsteuer Export                              |             |           | ! |      |          |             |               | !  |           | ! |       |   |         | •        | ! |           | • |
| 302                       | Umsatzsteuer Eigenverbrauch Normalsatz 7.7       | 0%          |           | ! |      |          |             |               | !  | 3800      | ! | 2200  |   |         | •        | 1 |           | • |
| 303                       | Umsatzsteuer Eigenverbrauch Normalsatz 8.1       | 0%          |           | • |      |          |             |               |    | 3800      | • | 2200  |   |         | •        |   |           | ! |
| 311                       | Umsatzsteuer Eigenverbrauch red.Satz 2.50%       |             |           | • |      |          |             |               |    | 3800      | 1 | 2200  |   |         | •        | 1 |           | • |
| 312                       | Umsatzsteuer Eigenverbrauch red.Satz 2.60%       |             |           | : |      | !        |             |               | !  | 3800      | : | 2200  | ! |         | !        | ! |           | ! |

O ⊕ e® Datensätze 1 - 25 von 33

### Standardkonten

| Betriebsstätte |                                           | (allgemein) |           | •         | •    | Inaktive Steuerso | chlüssel ausblend | len       | ✓             |         |          |           |   |
|----------------|-------------------------------------------|-------------|-----------|-----------|------|-------------------|-------------------|-----------|---------------|---------|----------|-----------|---|
| Schlüssel      | Bezeichnung $\leftarrow \nabla$           | A           | ufwand EK | Skonto EK | VSt. | Ausb. EK          | Erlöse VK         | Skonto VK | USt.          | USt. NF | Ausb. VK | Erh. Anz. |   |
| 320            | Umsatzsteuer steuerfrei intern            |             |           |           | •    | 1                 |                   |           |               | •       |          |           | ! |
| 350            | Vorsteuer steuerfrei intern               |             |           |           | 1    | 1                 |                   |           |               |         |          |           | ! |
| 400            | Vorsteuer EU Innergemeinschaftlich        |             |           |           | 1    | 1                 |                   |           |               |         |          |           | ! |
| 410            | Vorsteuer Deutschland 19.00%              |             |           |           |      |                   |                   |           |               |         |          |           | • |
| 451            | Bezugsteuer 7.7% (Ust/Vst) Zif. 381 / 400 |             |           | 4900      | 1170 |                   |                   | 1 3800    | <b>!</b> 2200 |         | •        |           | : |
| 452            | Bezugsteuer 8.1% (Ust/Vst) Zif. 381 / 400 |             |           | 4900      | 1170 |                   |                   | 1 3800    | ! 2200        |         |          |           | : |
| 500            | Umsatzsteuer EU Innergemeinschaftlich     |             |           |           | 1    | 1                 |                   |           |               | •       |          |           | ! |
| 510            | Umsatzsteuer Deutschland 19.00%           |             |           |           |      |                   |                   |           |               |         |          |           | • |

weitere Einträge auf Folge-Seite

| Feld            | Funktion                                                                                                    |
|-----------------|----------------------------------------------------------------------------------------------------|
| Steuerschlüssel | Geben Sie hier den Steuerschlüssel an, für den Sie die<br>Standardkonten definieren möchten.                                                                                                    |
| Aufwand EK      | Dieses Konto wird bereits in der Kontenzuordnung Einkauf (s.<br>oben in diesem Dokument) definiert und ist hier im Normalfall<br>nicht zu erfassen.                                                                                                    |
| Skonto EK       | Eingabe des Kontos, auf welches Skontobeträge gebucht werden<br>sollen. Dieses Konto wird automatisch bei einem Skontoabzug im<br>Zahlungsausgang verwendet.                                                                                                    |
| VSt.            | Steuerkonto, auf welches die Vorsteuer des entsprechenden<br>Schlüssels gebucht werden soll.                                                                                                    |
| Ausb. EK        | Ausbuchen Einkauf<br>Wenn hier ein Sachkonto für Ausbuchungen (Aufwand-<br>Minderung) hinterlegt wird, werden Ausbuchungen automatisch<br>auf dieses Konto gebucht. Wir empfehlen, das Ausbuchungskonto<br>jeweils erst mit der entsprechenden Buchung zu erfassen und<br>dieses Feld hier nicht zu belegen. |
| Erlöse VK       | Dieses Konto wird bereits in der Kontenzuordnung Verkauf (s.<br>oben in diesem Dokument) definiert und ist hier im Normalfall<br>nicht zu erfassen.                                                                                                    |
| Skonto VK       | Eingabe des Kontos, auf welches Skontobeträge gebucht werden<br>sollen. Dieses Konto wird automatisch bei einem Skontoabzug im<br>Zahlungseingang verwendet.                                                                                                    |
| USt.            | Steuerkonto, auf welches die Umsatzsteuer des entsprechenden<br>Schlüssels gebucht werden soll.                                                                                                    |
| USt. NF         | Wird vom System bei den speziellen Belegarten Anzahlungs- und<br>Schluss-Rechnung verwendet. Wenn diese Belegarten verwendet<br>werden, ist hier das «normale» Konto für die Umsatzsteuer<br>einzutragen.                                                                                                    |
| Ausb. VK        | Ausbuchen Verkauf<br>Wenn hier ein Sachkonto für Ausbuchungen (Erlös-Minderung)<br>hinterlegt wird, werden Ausbuchungen automatisch auf dieses<br>Konto gebucht. Wir empfehlen, das Ausbuchungskonto jeweils<br>erst mit der entsprechenden Buchung zu erfassen und dieses Feld<br>hier nicht zu belegen.    |
| Erh. Anz.       | Wenn im Verkauf mit Anzahlungs- und Schlussrechnungen<br>gearbeitet wird, verwendet das System dieses Konto für die<br>Verbuchung der erhaltenen Anzahlungen.                                                                                                    |

#### 4.2 Erklärung zu den Spalten der Standardkonten

#### 5 Steuerschlüssel auf Sachkonten

5.1 Verwaltung Sachkonten (Kontenplan)

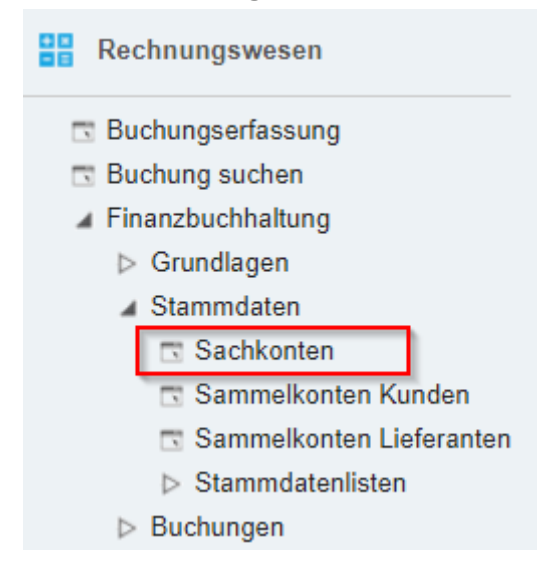

Falls Sie auf bestimmten Sachkonten (Aufwände / Erlöse / ev. Anlagekonten) einen Steuerschlüssel als Vorschlag definiert haben, müssen Sie entsprechend den neuen Steuerschlüssel hinterlegen.

### Hinweis

Diese Anpassung sollte erst per Stichdatum 01.01.2024 gemacht werden. Danach können Sie in der Buchungserfassung für Buchungen, welche noch das alte Jahr (2023) betreffen, den neuen Vorschlag manuell überschreiben.

#### 5.2 Anzeige Steuerschlüssel

Über die Einstellungs-Option (Anpassen) können Sie in der Verwaltung der Sachkonten den Steuerschlüssel anzeigen und anschliessend diese Spalte sortieren. So sehen Sie auf einfache Weise, auf welchen Sachkonten ein Steuerschlüssel hinterlegt ist und können die betroffenen Konten überarbeiten.

| Sachkonten                     |                            |   |                      |            |          |           | <b>2 9</b>   |
|--------------------------------|----------------------------|---|----------------------|------------|----------|-----------|--------------|
| Filter/Suche:                  | Erweiterte Suche           |   | Ansicht:             | Kontonumme | r 🗸 🗆    | E E       | instellungen |
| Kontonummer∻ ▽ Bezeichnung ∻ ▽ |                            |   |                      |            |          | Steuersch | lüssel 🗸 🗟 💻 |
| 6500 Büromaterial              |                            |   |                      |            |          | 112       |              |
| 6510 Telefon, Internet, P      | orti                       |   |                      |            |          | 112       |              |
| 6520 Beiträge, Spenden,        | Trinkgelder                |   |                      |            |          |           |              |
| 6530 Buchführung, Bera         | tung<br>( Davisionaastalla |   |                      |            |          |           |              |
| 6540 Verwaltungsrat, GV        | , Revisionssstelle         |   |                      |            |          |           |              |
| Datensatze 1 - 50 Von 159      |                            |   |                      |            |          |           |              |
| Anpassen                       |                            |   |                      |            |          |           | ×            |
| Ansicht                        | Angepasste Ansicht         | ~ | Neu                  |            |          | Löschen   |              |
| Anzahl Zeilen pro Seite        |                            |   | Zeilenabstand        |            | Standar  | d         | ~            |
| Anzahl Zeilen Druck pro Seite  |                            |   |                      |            |          |           |              |
| Ausrichtung PDF-Druck          | Standard                   | ~ | Druck mit Unternehme | nsdaten    | Standard | d         | ~            |
| Zusätzlicher Drucktext         |                            |   |                      |            |          |           |              |
| Sortierung speichern           |                            |   | Filter speichern     |            |          |           |              |
| Suche                          |                            |   |                      |            |          |           |              |
| Spalte                         |                            |   |                      | Anzeigen   | Breite   | Clip      |              |
| Kontonummer                    |                            |   |                      | <b>~</b>   | 120      |           |              |
| Bezeichnung                    |                            |   |                      | <          | *        |           |              |
| Anlage                         |                            |   |                      |            | 80       |           |              |
| Anlage durch                   |                            |   |                      |            | 120      |           |              |
| Änderung                       |                            |   |                      |            | 80       |           |              |
| Änderung durch                 |                            |   |                      |            | 120      |           |              |
| Steuerschlüssel                |                            |   |                      |            | 120      |           |              |

#### 5.3 Anpassung Steuerschlüssel auf Sachkonto

Die mit Steuerschlüssel definierten Konten sind einzeln zu ändern.

| Sachkonte                                   | n                                                           |                          |        |                |             |                   | 1                                                     | <b>2 9</b> |
|---------------------------------------------|-------------------------------------------------------------|--------------------------|--------|----------------|-------------|-------------------|-------------------------------------------------------|------------|
| Filter/Suche:                               |                                                             | Erweiterte Suche         |        | Ansicht:       | Kontonummer | • 🗆 🗎             | Einstellur                                            | ngen       |
| ) T <sub>2</sub> Tq                         |                                                             |                          |        |                |             |                   |                                                       |            |
| $\textbf{Kontonummer} \! \Leftarrow \nabla$ | $\textbf{Bezeichnung} \xleftarrow{\bigtriangledown} \nabla$ |                          |        |                |             | St                | euerschlüssel                                         | V 🔉 🚨      |
| 6500                                        | Büromaterial                                                |                          |        |                |             | 11                | 3                                                     | 0          |
| 6510                                        | Telefon, Internet, Porti                                    |                          |        |                |             | 11                | 2                                                     |            |
| 6520                                        | Beiträge, Spenden, Trir                                     | nkgelder                 |        |                |             |                   |                                                       |            |
| 6530                                        | Buchführung, Beratung                                       |                          |        |                |             |                   |                                                       |            |
| 6540                                        | Verwaltungsrat, GV, Re                                      | visionssstelle           |        |                |             |                   |                                                       |            |
| 🔿 🖨 👓 🛛 Datensä                             | ätze 1 - 50 von 139                                         |                          |        |                |             |                   | $\mathbb{H} \leftarrow \mathbb{H} \twoheadrightarrow$ | <b>F</b> I |
| Neu                                         | E Speichern                                                 | Kopieren 🗙 Lös           | chen 💼 | Daten▼ 🕒 📙 Inf | Ak 🛐 🗸      | tti <u>o</u> nen▼ | Memotext                                              | )          |
| Grundlagen Ko:                              | stenarten Kennzeich                                         | en Historie              |        |                |             |                   |                                                       |            |
| Sachkontonummer                             |                                                             | 6510                     |        | Sachkontoart   |             | Aufwandsk         | onto                                                  |            |
| Bezeichnung                                 |                                                             | Telefon, Internet, Porti |        |                |             |                   |                                                       |            |
| Favorit                                     |                                                             |                          |        | Inaktiv        |             |                   |                                                       |            |
| Steuerschlüssel                             |                                                             | 113                      |        | Währung        |             |                   |                                                       | <b>~</b> ! |
| Direkt bebuchbar                            |                                                             | ✓                        |        | Kostenrechnung |             | aus Sachk         | ontenart                                              | ~          |
| Kostenstelle                                |                                                             |                          | !      | Kostenträger   |             |                   |                                                       |            |

#### 5.4 Stammdatenliste Sachkonten

Alternativ kann über <Stammdatenlisten – Sachkonten> angezeigt werden, auf welchen Konten ein Steuerschlüssel definiert ist.

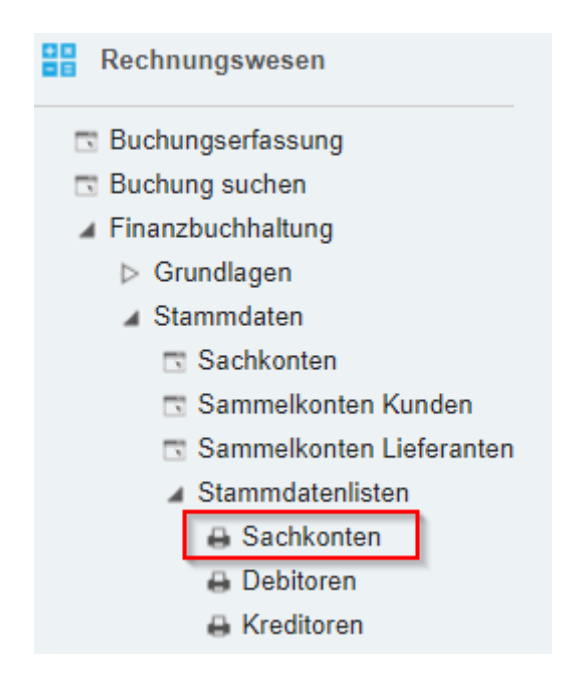

#### **M**

#### Sachkontenliste

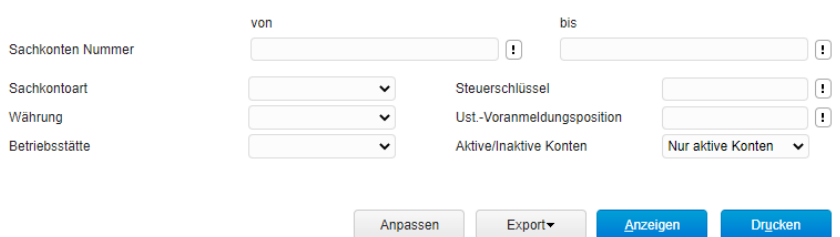

Mit Auswahl

| Sachkonten | list | le                                      |               | И               | <ul> <li>Seite</li> </ul> | 8 von 10 🕨 🕨        |
|------------|------|-----------------------------------------|---------------|-----------------|---------------------------|---------------------|
| Sachkonton | r.   | Bezeichnung                             | Sachkontoart  | Steuerschlüssel | Wkz                       | Direkt<br>bebuchbar |
| 6460       |      | Entsorgungsaufwand A                    | Aufwandskonto |                 |                           | х                   |
| 6500       |      | Büromaterial                            | Aufwandskonto | 113             |                           | х                   |
| 6510       |      | Telefon, Internet, Porti                | Aufwandskonto | 112             |                           | х                   |
| 6520       | 1    | Beiträge, Spenden, Trinkgelder          | Aufwandskonto |                 |                           | х                   |
| 6530       | 1    | Buchführung, Beratung A                 | Aufwandskonto |                 |                           | х                   |
| 6540       | 1    | Verwaltungsrat, GV, Revisionssstelle    | Aufwandskonto |                 |                           | х                   |
| 6550       |      | übriger Verwaltungsaufwand              | Aufwandskonto |                 |                           | х                   |
| 6570       |      | Informatik Leasing, Lizenzen, Wartung A | Aufwandskonto |                 |                           | х                   |
| 6590       |      | Informatik Beratung und Entwicklung A   | Aufwandskonto |                 |                           | x                   |
| 6600       |      | Werbung, Inserate A                     | Aufwandskonto |                 |                           | x                   |
| 6610       |      | Werbedrucksachen, Werbematerial         | Aufwandskonto |                 |                           | x                   |
| 6620       |      | Messen, Ausstellungen A                 | Aufwandskonto |                 |                           | x                   |
| 6640       | 1    | Reise- und Repräsentationsspesen        | Aufwandskonto |                 |                           | x                   |
| 6700       | 1    | Sonstiger betrieblicher Aufwand         | Aufwandskonto |                 |                           | х                   |
| 6800       | 1    | Abschreibung auf Finanzanlagen A        | Aufwandskonto |                 |                           | х                   |

I Seite 8 von 10 🕨 🖬

#### 6 Steuerschlüssel auf Belegposition

#### 6.1 Ermittlung Steuerschlüssel

Massgebend für den anzuwendenden Steuersatz ist der Zeitpunkt der Leistungserbringung. Deshalb wird für die Ermittlung des aktuell gültigen Steuerschlüssels der Liefertermin ab der Belegposition berücksichtigt. Weitere massgebende Parameter sind auch die Steuerklasse ab dem Artikelstamm sowie das Steuergebiet des Kunden bzw. Lieferanten. Mit diesen beiden Angaben findet das System über die Steuermatrix die Steuergruppe und zusätzlich mit dem Liefertermin den gültigen Steuerschlüssel.

Im Beispiel eine Belegposition mit Liefertermin 01.12.2023 Steuerschlüssel 202 (7.7%)

| Positionsnummer       | 1                  |         | Artikelnummer          | A000004           |   |
|-----------------------|--------------------|---------|------------------------|-------------------|---|
| Bezeichnung           | Bleihammer         |         |                        |                   |   |
| Bezeichnung (Zusatz)  | Mit Stahlrohrstiel |         |                        |                   |   |
| Referenznummer        |                    |         | Bild                   |                   | ~ |
| Herstellernummer      |                    |         | Artikelgruppe          | Werkzeug          |   |
| Wunschtermin          |                    |         |                        |                   |   |
| Liefertermin          | 01.12.2023         |         | Liefertemin bestätigt  |                   |   |
| Rabattfähig           |                    |         | Kein Skontoabzug       |                   |   |
| Preiseinheit          | 1.00               |         | Steuerschlüssel        | 202               |   |
| Lagerort              | Lagerhalle 1       |         | ! Mengenformel         |                   | • |
| Basismenge            | 1.00               | Stk     | Mengeneinheit          | Stück             | ~ |
| Artikeleinzelwert     | 0.00               | CHF     | Handelssetanzeige      | ohne Bestandteile | ~ |
| Gesamtumsatz          | 81.00              |         | Gesamtroherlös         | 81.00             |   |
| Lieferung erfüllt     |                    |         | Vollständig erfüllt    |                   |   |
| Einzelgewicht         | 3.00 Kilog         | gramm 🗸 | Gesamtgewicht          | 3.00              |   |
| Kostenstelle          |                    |         | ! Kostenträger         |                   |   |
| Erlöscode             |                    | ~       | Sachkonto              | 3000              |   |
| Nicht umsatzwirksam   |                    |         | Interne Position       |                   |   |
| Sammelrechnungssperre |                    |         | Projekt-Zeitabrechnung |                   |   |
| Supportfall           |                    |         | ! Marketing-Score      | 0.00              |   |

Wenn auf dem Beleg (Belegdetails) der Liefertermin ändert und die Folge-Meldung mit <OK> bestätigt wird, werden auch alle Belegpositionen auf das gleiche Datum angepasst. Dadurch ermittelt das System automatisch den neu gültigen Steuerschlüssel und setzt ihn auf der Belegposition ein.

Im Beispiel Anpassung des Beleg-Liefertermins auf 08.01.2024 Meldung mit <OK> bestätigen

| Rechnung/Liefe       | rschein RG2  | 300004     | - K00003 Handv         | verk AG, Ar | rbon |                        |                    |
|----------------------|--------------|------------|------------------------|-------------|------|------------------------|--------------------|
| Kurzbezeichnung      | Handwerk AG, | Arbon      |                        |             |      |                        |                    |
| Wunschtermin         |              |            | Betriebsstätte         | Zentrale    | ~    | Referenz               | RG2300004          |
| Liefertermin         | 08.01.2024   |            | Liefertermin anzeigen  |             |      | Als Kalenderwoche      |                    |
| Liefertermin für AB  |              |            | Lieferung erfüllt      |             |      | Vollständig erfüllt    |                    |
| Ansprechpartner      |              | ~          | Zu Händen Text         |             |      |                        |                    |
| Währung              | CHF          | <b>~</b> ! | Währungskurs           | 0.00        |      |                        |                    |
| Preiskennzeichen     | Netto        | ~          | Sprache                | Deutsch     | ~    | Zahlungskonditionen    | 10 Tage 2 %, 30 Ta |
| Abw. Belegpreisliste |              |            | Abw. Belegrabattliste  |             | 1    | Abw. Belegrabattgruppe |                    |
| Abw. OP-Nummer       |              |            | Buchungsdatum          | 01.12.2023  |      | Zahlungsreferenz       |                    |
| Steuergebiet         | 1 - Inland   | ~          | Abgrenzungsperiode von |             |      | Abgrenzungsperiode bis |                    |

Auf private02.myfactory.cloud wird Folgendes angezeigt:

Sie haben den Liefertermin für den Beleg geändert. Soll er für alle Positionen angepasst werden ?

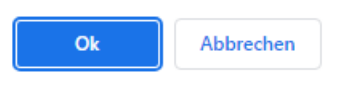

#### Steuerschlüssel 203 (8.1%)

| ionsdetails           |                    |                |            |   |
|-----------------------|--------------------|----------------|------------|---|
| Allgemein Kennzeichen |                    |                |            |   |
| Positionsnummer       | 1                  | Artikelnumme   | er A000004 |   |
| Bezeichnung           | Bleihammer         |                |            |   |
| Bezeichnung (Zusatz)  | Mit Stahlrohrstiel |                |            |   |
| Referenznummer        |                    | Bild           |            | ~ |
| Herstellernummer      |                    | Artikelgruppe  | Werkzeug   | • |
| Wunschtermin          |                    | )              |            |   |
| Liefertermin          | 08.01.2024         | Liefertemin be | estätigt   |   |
| Rabattfähig           |                    | Kein Skontoa   | ibzug      |   |
| Preiseinheit          | 1.00               | Steuerschlüss  | sel 203    | ! |
| Lagerort              | Lagerhalle 1       | ! Mengenforme  | el         | ~ |

#### 6.2 offene Auftragsbestätigungen

Falls bei der Weiterverarbeitung einer Auftragsbestätigung in einen Lieferschein oder in eine Sofortrechnung der Liefertermin nicht aktualisiert wird, kann das im Zusammenhang mit der Grundlagen-Steuerung 'Liefertermin automatisch anpassen' in Zusammenhang stehen.

Wir empfehlen den Eintrag 'Immer' zu verwenden. Dadurch ist gewährleistet, dass bei der Weiterverarbeitung von bestehenden Verkaufsbelegen in einen Lieferbeleg der Liefertermin immer auf das aktuelle Datum gesetzt wird. Und somit im neuen Jahr nicht noch mit alten Lieferterminen und dem alten Steuersatz 7.7% fakturiert wird. In Ausnahmefällen kann der Liefertermin manuell über Beleg-Details angepasst werden.

Diese Grundlageneinstellung ist nur für 'Beleg Weiterverarbeiten zu' von Auftragsbelegen (AB) zu Lieferbelegen (Lieferschein, Sofortrechnung) wirksam.

| å 💁 🗒 📮 🛈 \star 🔳                                                      | Grundlagen                                                          |                                   |                           |
|------------------------------------------------------------------------|---------------------------------------------------------------------|-----------------------------------|---------------------------|
| Business-Suche                                                         | Allgemein Belegverarbeitung Verkauf Einkauf                         | Belegausgabe Druck Stammdaten Suc | che Geo-<br>Daten         |
|                                                                        | Einmalartikel für manuelle Positionen                               | A000001                           | ! Standardkoi             |
| Administration                                                         | Handelsset Umsatzverteilung                                         | Nach internen Werten              | Handelsset                |
|                                                                        | Gewichtsberechnung für Handelssets                                  | Gewicht aus Bestandteilen 🗸 🗸     | Handelsset-               |
| Checkliste Konfiguration                                               | Standardgültigkeit für neue Angebote (Tage)                         | 90                                | Artikeltexte              |
| Benutzerverwaltung     Berechtigungen                                  | Verfügbarkeitsprüfung beim Verarbeiten von<br>Auftragsbestätigungen | Keine 🗸                           | Preisanpass<br>Mengeneinh |
| <ul> <li>Sicherheit</li> </ul>                                         | Kundenzusatzrabattberechnung                                        | prozentual relativ                |                           |
| ▷ Datenzugriff<br>▷ Dialogdesign                                       | Warnung bei Meldebestandsunterschreitung                            |                                   | Warnung be<br>Bestands    |
| Druckvarianten                                                         | Liefertermine automatisch anpassen                                  | Immer 🗸 🗸                         | Liefertermin              |
| <ul> <li>Datendiagnose</li> <li>Datenschutz-Grundverordnung</li> </ul> | Berechneter Lieferterminvorschlag nur anhand<br>bestätigter Termine |                                   | Karenztage                |

#### 6.3 Beleg kopieren

In der Konfiguration <Beleg kopieren> empfehlen wir den Liefertermin nicht zu kopieren. Somit wird auf dem neuen Beleg als Liefertermin das Tagedatum eingetragen.

| a 🕓 🛱 🖪 🛈 * 🖪                                          |
|--------------------------------------------------------|
| Business-Suche                                         |
| 😂 Verkauf                                              |
| C Verkaufsbelegerfassung                               |
| Verkaufsschnellerfassung                               |
| Verkaufsbelegauskunft                                  |
| Kundenschnellauskunft                                  |
| Offene Belege                                          |
| Grundlagen                                             |
| Belegstatuswerte                                       |
| Beleggruppen                                           |
| Selegherkunite                                         |
| Kunden - Antkellisten                                  |
| <ul> <li>Konfiguration Relag Efficience.</li> </ul>    |
| Konfiguration Beleg-Philohangaben                      |
| Konfiguration Beleg Kopleren                           |
| <ul> <li>Konnguration verkautsbelegauskunit</li> </ul> |

| Konfiguration Beleg kopieren<br>Alle Betriebsstätten<br>Kundennummer im Dialog vorbelegen |
|-------------------------------------------------------------------------------------------|
| lefertermine                                                                              |
| Belegmemotext                                                                             |
| /ersandart                                                                                |
| Zahlungskonditionsaufteilung im Original übernehmen                                       |
| Dokumente des Belegs übernehmen                                                           |
| Ansprechpartner bei gleicher Adresse beibehalten                                          |
|                                                                                           |

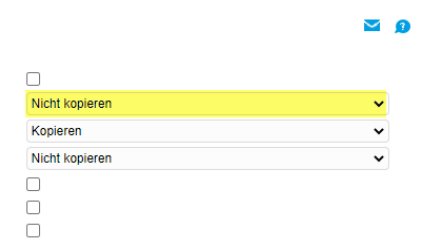

#### 7 Zusatz: MWST vereinnahmt

Wenn Sie die MWST nach Methode vereinnahmt abrechnen, also die Steuer erst bei Zahlung zur Abrechnung kommen soll, gilt es auch die Korrektur-Steuerschlüssel zu pflegen. Die Korrektur-Steuerschlüssel sind nötig, damit per Ende Quartal der MWST-Korrekturlauf durchgeführt werden kann.

| Steuers                                       | chlüssel              |               |                                 |                                                                                                    |          |                 |      |   | <b>×</b> 2                              |
|-----------------------------------------------|-----------------------|---------------|---------------------------------|----------------------------------------------------------------------------------------------------|----------|-----------------|------|---|-----------------------------------------|
| Filter/Suche:                                 |                       | Erweiterte    | Suche                           |                                                                                                    | Ansicht: | Steuerschlüssel | •    |   | Einstellungen                           |
| ) <b>T</b>                                    |                       |               |                                 |                                                                                                    |          |                 |      |   |                                         |
| Schlüssel                                     | Kurzform              | Steuergruppe  | Steuersatz Gültig ab            | Bezeichnung $\stackrel{\scriptscriptstyle {\scriptscriptstyle \wedge}}{\smallsetminus}$ $\bigtriangledown$ |          |                 |      |   |                                         |
| 452                                           | Bezug_8.10            | 450           | 8.10 01.01.2024                 | Bezugsteuer 8.1% (Ust/Vst) Zif. 381 / 400                                                                  |          |                 |      |   |                                         |
| 500                                           | USt_EU                | 500           | 0.00                            | Umsatzsteuer EU Innergemeinschaftlich                                                                      |          |                 |      |   |                                         |
| 510                                           | USt_DE                | 510           | 19.00                           | Umsatzsteuer Deutschland 19.00%                                                                            |          |                 |      |   |                                         |
| 802                                           | Korr_U_202            | 800           | 100.00                          | Korr. USt vereinnahmt 7.7% (aus 202)                                                                       |          |                 |      |   |                                         |
| 803                                           | Korr_U_203            | 800           | 100.00 01.01.2024               | Korr. USt vereinnahmt 8.1% (aus 203)                                                                       |          |                 |      |   |                                         |
| 902                                           | Korr_V_102            | 900           | 100.00                          | Korr. VSt vereinnahmt 7.7% MD (aus 102)                                                                    |          |                 |      |   |                                         |
| 903                                           | Korr_V_103            | 900           | 100.00 01.01.2024               | Korr. VSt vereinnahmt 8.1% MD (aus 103)                                                                    |          |                 |      |   |                                         |
| 912                                           | Korr_V_112            | 900           | 100.00                          | Korr. VSt vereinnahmt 7.7% lüB (aus 112)                                                                   |          |                 |      |   |                                         |
| 913                                           | Korr_V_113            | 900           | 100.00 01.01.2024               | Korr. VSt vereinnahmt 8.1% lüB (aus 113)                                                                   |          |                 |      |   |                                         |
| 931                                           | Korr_V_131            | 900           | 100.00                          | Korr. VSt vereinnahmt 2.5% lüB R (aus 131                                                                  | )        |                 |      |   |                                         |
| 932                                           | Korr_V_132            | 900           | 100.00 01.01.2024               | Korr. VSt vereinnahmt 2.6% lüB R (aus 132                                                                  | )        |                 |      |   |                                         |
| 952                                           | Korr_V_152            | 900           | 100.00                          | Korr. VSt vereinnahmt 3.7% Behrb (aus 152                                                                  | 2)       |                 |      |   |                                         |
| 953                                           | Korr_V_153            | 900           | 100.00 01.01.2024               | Korr. VSt vereinnahmt 3.8% Behrb (aus 153                                                                  | 3)       |                 |      |   |                                         |
| 980                                           | Korr_V_180            | 900           | 100.00                          | Korr. VSt vereinnahmt 100% (aus 180)                                                                       |          |                 |      |   |                                         |
| 990                                           | Korr_V_190            | 900           | 100.00                          | Korr. VSt vereinnahmt 100% (aus 190)                                                                       |          |                 |      |   | U                                       |
|                                               | latensätze 1 - 45 von | 45            |                                 |                                                                                                    |          |                 |      | Ш | $\leftarrow \ldots \rightarrow \square$ |
| <b>Neu</b><br>Grundlagen                      | Historie              | rn 🖹 Kopieren | X Löschen 😰 Aktig               | onen≁                                                                                                    |          |                 |      |   |                                         |
| Steuerschlüsse                                | I.                    |               | 803                             | Kurzform                                                                                                   |          | Korr_U          | 203  |   | Inaktiv                                 |
| Bezeichnung                                   |                       |               | Korr. USt vereinnahmt 8.1% (aus | 203)                                                                                                    |          |                 |      |   |                                         |
| Steuergruppe                                  |                       |               | 800                             | ✓ !                                                                                                    |          |                 |      |   |                                         |
| Steuersatz                                    |                       |               | 100                             | Gültig ab                                                                                                  |          | 01.01.2         | 024  |   |                                         |
| EU-Land                                       |                       |               |                                 | ✓ Steuerberechnung                                                                                         |          | Im Hund         | dert |   | ~                                       |
| USt.VA-Pos. für<br>Versteuerung)<br>Drucktext | r Zahlungseingänge    | (IST          |                                 | Übergabeschlüssel                                                                                          |          |                 |      |   |                                         |
| MwSt vereinna                                 | ihmt                  |               |                                 |                                                                                                    |          |                 |      |   |                                         |
| Korrektursteuer                               | schlüssel             |               |                                 |                                                                                                    |          |                 |      |   |                                         |

Beispiel neuer Steuerschlüssel 803, welcher aus 802 kopiert und angepasst wurde.

Auf dem neuen Standard-Steuerschlüssel muss nun der neue Korrektursteuerschlüssel für die vereinnahmte Methode hinterlegt werden. Diese Zuordnung ist für alle verwendeten Steuerschlüssel zu machen. Hierzu ist in den Standardkonten auch die Kontierung für die neuen Korrekturschlüssel einzutragen.

| Steuers                         | chlüssel              |              |                               |                        |                                            |          |                 |            |   |              | <u>)</u> |
|---------------------------------|-----------------------|--------------|-------------------------------|------------------------|--------------------------------------------|----------|-----------------|------------|---|--------------|----------|
| Filter/Suche:                   |                       | Erweiterte   | <u>S</u> uche                 |                        |                                            | Ansicht: | Steuerschlüssel | <b>v</b> ( |   | Einstellunge | an       |
| ) T <sub>2</sub>                |                       |              |                               |                        |                                            |          |                 |            |   |              |          |
| Schlüssel                       | Kurzform              | Steuergruppe | Steuersatz Gültig ab          | Beze                   | chnung $\Leftarrow \nabla$                 |          |                 |            |   |              |          |
| 153                             | VSt_BEHRB             | 150          | 3.80 01.01.2024               | Vorst                  | euer Beherbergung 3.80%                    |          |                 |            |   |              |          |
| 160                             | VSt_Imp MD            | 160          | 0.00                          | Vorst                  | euer Import Material / Dienstleistungen (  | 0.00%    |                 |            |   |              |          |
| 170                             | VSt_ImplüB            | 170          | 0.00                          | Vorst                  | euer Import Investitionen / übr.Betr.A 0.0 | 0%       |                 |            |   |              | 'n.      |
| 180                             | VSt_ZO MD             | 180          | 100.00                        | Vorst                  | euer Zoll Material / Dienstleistungen 100  | 0.00%    |                 |            |   |              |          |
| 190                             | VSt_ZO lüB            | 190          | 100.00                        | Vorst                  | euer Zoll Investitionen / übr.Betr.A 100.0 | 0%       |                 |            |   |              | υ.       |
| 202                             | USt_7.70              | 200          | 7.70 01.01.2018               | Umsa                   | tzsteuer Normalsatz 7.70%                  |          |                 |            |   |              |          |
| 203                             | USt_8.10              | 200          | 8.10 01.01.2024               | Umsa                   | tzsteuer Normalsatz 8.10%                  |          |                 |            |   |              |          |
| 211                             | USt_2.50              | 210          | 2.50                          | Umsa                   | tzsteuer reduzierter Satz 2.50%            |          |                 |            |   |              |          |
| 212                             | USt_2.60              | 210          | 2.60 01.01.2024               | Umsa                   | tzsteuer reduzierter Satz 2.50%            |          |                 |            |   |              |          |
| 220                             | USt_frei              | 220          | 0.00                          | Umsa                   | tzsteuer steuerfrei                        |          |                 |            |   |              |          |
| ○ ⊕ •● L ○ ⊕ •● L               | Datensätze 1 - 45 von | 45           | Löschen                       | <u>o</u> nen <b></b> ▼ |                                            |          |                 |            | I | [ ∢ ≻ ⊮      | ]        |
| Grundlagen                      | Historie              |              | 202                           |                        | Kurstern                                   |          |                 | 0          |   | Inoldiy      |          |
| Steuerschlusse                  | 51                    |              | 203                           |                        | Kulzionn                                   |          | USI_8.1         | U          |   | Indituiv     |          |
| Bezeichnung                     |                       |              | Umsatzsteuer Normalsatz 8.10% | •                      |                                            |          |                 |            |   |              |          |
| Steuergruppe                    |                       |              | 200                           | ~                      | !                                          |          |                 |            |   |              |          |
| Steuersatz                      |                       |              | 8.1                           |                        | Gültig ab                                  |          | 01.01.2         | 024        |   |              | )        |
| EU-Land                         |                       |              |                               | ~                      | Steuerberechnung                           |          | Von Hu          | ndert      |   | ~            | 1        |
| USt.VA-Pos. fü<br>Versteuerung) | r Zahlungseingänge    | (IST         |                               |                        | ! Übergabeschlüssel                        |          |                 |            |   |              |          |
| Drucktext                       |                       |              |                               |                        |                                            |          |                 |            |   |              |          |
| MwSt vereinna<br>Korrektursteue | ahmt<br>rschlüssel    |              | 803                           |                        | Korr. USt vereinnahmt 8.1% (a              | us 203)  |                 |            |   |              |          |

#### 8 Vertragsverwaltung Vorlagebelege MWST

Wird im Jahr 2023 ein Vorlagebeleg erstellt, so wird im Beleg das Erstelldatum auch als Liefertermin verwendet. Der Vorlagebeleg bleibt immer unverändert im System, die MWST Sätze werden bei den Vorlagebelegen <u>nicht</u> automatisch aktualisiert, es gilt der im Vorlagebeleg erfasste Liefertermin.

| Verkaufsschnel                                                                      | lerfassung                                                                        |                                                                                                    |                               |          | Support-Demo / BS:                                                                                                    | Zentrale             |        |                                                                                                    |                  | <b>2</b> 0 |
|-------------------------------------------------------------------------------------|-----------------------------------------------------------------------------------|----------------------------------------------------------------------------------------------------|-------------------------------|----------|----------------------------------------------------------------------------------------------------|----------------------|--------|----------------------------------------------------------------------------------------------------|------------------|------------|
| <u>N</u> eu → S <u>u</u> ch                                                         | en▼ Direkt <u>s</u> uche:                                                         | Beleg                                                                                                    | <u>P</u> ositi                | onen≖    | <u>V</u> erträge                                                                                                    | 🖺 D <u>o</u> kumente |        | <u>M</u> emotext                                                                                                    |                  |            |
| Belegart<br>Kundennummer<br>Datum<br>Kopftext                                       | Vorlagebeleg Bele<br>D00004<br>18.04.2023                                         | gdetails<br>Vorlagebeleg WV                                                                                                    | /230000                       | 3 - C    | 000004 Hochb                                                                                                    | au AG, S             | St. Ga | allen                                                                                                    |                  |            |
| Anschrift                                                                           | Uzahkan AQ                                                                        | Allgemein Anschriften                                                                                                    | Kennzeichen                   | Kontakt  | e                                                                                                    |                      |        |                                                                                                    |                  |            |
| Name<br>Straße<br>Land,PLZ,Ort<br>Telefon<br>Det. Pos Artikel Bez<br>1 A000147 t Bu | Hochbau AG<br>Rosenbergstrasse 30<br>Schweiz<br>eichnung<br>Isiness ON - jährlich | Kurzbezeichnung<br>Wunschtermin<br>Liefertermin für AB<br>Ansprechpartner<br>Währung<br>Preiskennzeichen<br>Abw. Belegpreisiste | Hochbau AG, S                 | E Gallen | Betriebsstätte<br>Liefertermin<br>anzeigen<br>Lieferung erfüllt<br>Neuer Ansprechpartner<br>Währungskurs<br>Sprache<br>Abw. Belegrabattliste | Zentrale             |        | Referenz<br>Als Kalenderwoche<br>Vollständig erfüllt<br>Zu Händen Text<br>Zahlungskondtionen<br>Abw.<br>Belegrabattgruppe | WV2300003        | samt 20.00 |
| O Datensätze 1 - 1<br>Fußtext                                                       | ion f                                                                             | Abw. OP-Nummer<br>Steurgebiet<br>Anlage: mfCH / Roman Fritsche *<br>Kreditkarteninformationen                                   | 1 - Inland<br>♥ 04.2023 08:35 | 45; Letz | Buchungsdatum<br>Abgrenzungsperiode<br>von<br>te Änderung: mfCH / Roman                                                                      | 18.04.2023           |        | Zahungsrefenz<br>Abgrenzungsperiode<br>bis<br>6.47<br>OK<br>amtbetrag                                                     | 1000.00<br>77.00 | CHF<br>CHF |
| Zahlungskondition                                                                   | 30 Tage netto                                                                     | ~ (                                                                                                    |                               |          |                                                                                                    |                      | Ges    | amt brutto                                                                                                    | 1'077.00         | CHF        |

Der Vorlagebeleg wird mit 7.7% MWST ausgewiesen.

Bei der Ausführung des Vertrags-Generierungslaufs kann das Lieferdatum bestimmt werden. Aktuelles Buchungsdatum = Login-Datum Beginn des Bezugszeitraums = Start-Datum der Abrechnungsperiode Ende des Bezugszeitraums = End-Datum der Abrechnungsperiode

Eine gemischte Abrechnung bei jahresübergreifenden Verträgen (ein Teil mit 7.7% und ein Teil mit 8.1%) ist automatisiert nicht abrechenbar. In diesem Fall müsste der Vertrag unterbrochen und zuerst nur die Periode mit 7.7% abgerechnet werden. Ansonsten empfehlen wir die Gesamtleistung zum höheren Steuersatz abzurechnen (Liefertermin = Ende des Bezugszeitraums).

| a 🜿 🗒 見 🛈 💬 * 🔳                                                      | Generierungslauf                                      | Support-Demo / BS: 2                            | Zentrale |                  | M 🖸 |
|----------------------------------------------------------------------|-------------------------------------------------------|-------------------------------------------------|----------|------------------|-----|
|                                                                      |                                                       | von                                             |          | bis              |     |
| Business-Suche                                                       | Kundennummer                                          |                                                 | •        |                  |     |
|                                                                      | Belegnummer                                           |                                                 |          |                  | Π   |
| 😂 Verkauf                                                            | Kundengruppe                                          | ~                                               | •        | Mit Untergruppen | 0   |
| Verkaufsbelegerfassung                                               | Belege fällig bis                                     | 01.01.2024                                      |          |                  |     |
| Verkaufsschnellerfassung Verkaufsbelegauskunft Verkaufsbelegauskunft | Einstellungen für die Beleggenerierung<br>Valutadatum |                                                 |          |                  |     |
| Offene Belene                                                        | Liefordatum                                           | Reginn des Rezugezeitraums                      |          |                  |     |
| ▷ Grundlagen                                                         | Folgende Daten aus Kunde (markiert) oder aus Beleg    | Aktuelles Buchungsdatum                         |          |                  |     |
| <ul> <li>Kommissionierung</li> <li>Sammelrechnungen</li> </ul>       | Versandart und Lieferbedingung                        | Ende des Bezugszeitraums Preiskennzeid          | chen     |                  |     |
| Auswertungen                                                         | Zahlungskondition                                     | Währung                                         |          |                  |     |
| ▷ Umsatzlisten                                                       | Vertreter                                             | Ansprechpart                                    | ner      |                  |     |
| <ul> <li>Variantenumsatzlisten</li> <li>Vertreter</li> </ul>         | Vergeben Sie eine Bezeichnung Ihres Druckauftrages    |                                                 |          |                  |     |
| ✓ Vertragsverwaltung                                                 | Bezeichnung                                           | Verkaufsbelege, erstellt am 18.04.2023 um 08:42 |          |                  |     |
| <ul> <li>Verträge</li> <li>Generierungslauf</li> </ul>               | Vertragskreise                                        | Bezeichnung<br>Test 001                         |          |                  |     |
| C Artikel-Monatsübersicht                                            |                                                       | Test Jahr FRIR<br>Test ab 01 06 2012            |          |                  |     |

### Der Generierungslauf wird gestartet, der entsprechende Vertragskreis ausgewählt und die Vertragsbelege erstellt.

| Generierungsprotokol                   | Su                                 | pport-Demo / E          | S: Zentra       | le               |        |                  |            |            | <b>2</b>     |               |          |
|----------------------------------------|------------------------------------|-------------------------|-----------------|------------------|--------|------------------|------------|------------|--------------|---------------|----------|
|                                        | von                                |                         | bis             |                  |        |                  |            |            |              |               |          |
| Kundennummer                           |                                    | !                       |                 |                  |        |                  | •          |            |              |               |          |
| Datum                                  | 01.01.2023                         |                         | 18.04.2023      |                  |        |                  | )          |            |              |               |          |
| Stapelbezeichnung                      | mfCH / Roman Fritsche - 1          | Sortierung              |                 | Beleg-N          | r      | ~                |            |            |              |               |          |
| Benutzer                               | ~                                  |                         |                 |                  |        |                  |            |            |              |               |          |
| mit Positionen                         | ✓                                  | mit Zeiträumen          |                 | <                |        |                  |            |            |              |               |          |
| Währung                                | CHF 🖌 !                            | Belegwährung a          | anzeigen        |                  |        |                  |            |            |              |               |          |
| Verarbeitungsstatus anzeigen           | ✓                                  | Verarbeitungsst         | atus            | (alle)           |        | ~                |            |            |              |               |          |
| VJ VJg FJ                              |                                    | Anpassen                | Export▼         | <u>A</u> nzeigen |        | Dr <u>u</u> cken | wahl       |            |              |               |          |
|                                        |                                    |                         |                 |                  |        |                  |            |            |              |               |          |
| Generierungsprotokoll mit Positionen   |                                    |                         |                 |                  |        |                  |            |            |              | II Seite 1 vo | n 1 🕟 🕨  |
| mfCH / Roman Fritsche - 18.04.2023 - 0 | 02 ; erstellt am: 18.04.2023 ; für | die Fälligkeit am: 01.0 | 1.2024          |                  |        |                  |            |            |              |               |          |
| Beleg-Nr Datum KundenNr H              | Kurzbezeichnung                    | VertragsNr              | Vertragskreis \ | WKZ Netto        | Steuer | Brutto           | Von        | Bis        | Verarbeitung | jsstatus      |          |
| RG2300276 1 18.04.2023 D00004          | lochbau AG, St. Gallen             | 102030                  | 001             | CHF 1'000.00     | 81.00  | 1'081.00         | 01.01.2024 | 31.12.2024 | OK           |               |          |
|                                        |                                    |                         |                 |                  |        |                  |            |            |              | II Seite 1 vo | on 1 🕟 🕨 |

#### Die neue Rechnung wird mit den neuen MWST Satz von 8.10% ausgewiesen.

| Verkaufsschn                               | ellerfassung                                                      |                                                    |                            | Support-Demo                                                                | / BS: Zentrale     |                          |                                      |                               | <b>2 9</b>        |
|--------------------------------------------|-------------------------------------------------------------------|----------------------------------------------------|----------------------------|-----------------------------------------------------------------------------|--------------------|--------------------------|--------------------------------------|-------------------------------|-------------------|
| <u>N</u> eu - S                            | Direktsuche:                                                      |                                                    | <u>B</u> eleg <del>v</del> | Positionen -                                                                | D <u>o</u> kumente | 🖺 Memotext               |                                      |                               |                   |
| Belegart<br>Kundennummer<br>Datum          | Rechnung/Lieferschein D00004  18.04.2023                          | Belegnummer<br>Interessent<br>Betreff              | RG2300276                  | Lieferanschrift     Lieferanschrift     Lieferanschrift     Name     Straße |                    |                          | Name (Zusatz)<br>Straße (Zusatz)     | Auswahl                       | X                 |
| Kopftext                                   |                                                                   |                                                    |                            | Land,PLZ,Ort                                                                | Schweiz            | <b>~</b>                 |                                      |                               |                   |
| Anschrift Name Straße Land,PLZ,Ort Telefon | Hochbau AG<br>Rosenbergstrasse 30<br>Schweiz                      | Name (Zusatz)<br>Straße (Zusatz)<br>9000<br>E-Mail | St. Gallen<br>chmav@gmx.ch | Rechnungsanschrif<br>Rechnung an<br>Name<br>Straße<br>Land, PLZ, Ort        | Schweiz            |                          | <br>Name (Zusatz)<br>Straße (Zusatz) | Auswahl                       | X                 |
| Det. Pos Artikel                           | Bezeichnung                                                       |                                                    |                            |                                                                             |                    |                          | Menge ME                             | Preis Rabatt(%)               | Gesamt 🚨          |
| . 1 A000147 1<br>2                         | Business.ON - jährlich                                            |                                                    |                            |                                                                             |                    |                          | 1 Sik                                | 1'000.00                      | 1'000.00          |
| • Datensätze 1                             | 1 - 1 von 1                                                       |                                                    |                            |                                                                             |                    |                          |                                      | 14                            | ≻ н               |
| Fußtext<br>Zahlungskondition               | Für weitere Fragen ste<br>jederzeit zur Verfügun<br>30 Tage netto | ehen wir Ihnen<br>g.                               |                            |                                                                             |                    | Gesamt<br>USt.<br>Gesamt | betrag<br>brutto                     | 1'000.00<br>81.00<br>1'081.00 | CHF<br>CHF<br>CHF |

#### Hinweis

Wurden die Verkaufspreise inkl. MWST (Brutto-Preise) verwendet, dann müssen allenfalls die Verkaufspreise im System überarbeitet / angepasst werden.

#### 9 Wiederkehrende Buchungen

Wenn Sie mit Wiederkehrenden Buchungen arbeiten, sind die eingetragenen Basisbuchungen auf die verwendeten Steuerschlüssel zu prüfen und bei Bedarf anzupassen. Wir empfehlen, die Anpassung erst vor der jeweiligen 1. Ausführung im Jahr 2024 vorzunehmen.

| a 💁 🛗 🗐 🗿 🛞 🤞                                                                                                    | Wiederkehrende<br>Buchungsgruppe                                                                                                    | e Buchungen<br>Miete Dauerauftrag 🗸                                                      | Aktiv                           |                                       | Support-Der<br>Ja                              | no / BS: Zentral                | le<br>Steuerschlüssel     |                 | 2 2    |
|----------------------------------------------------------------------------------------------------|----------------------------------------------------------------------------------------------------|------------------------------------------------------------------------------------------|---------------------------------|---------------------------------------|------------------------------------------------|---------------------------------|---------------------------|-----------------|--------|
|                                                                                                    | Bezeichnung $\leftarrow \nabla$                                                                                                    |                                                                                          | Begin (∀ ⊂ Enc                  | le≑∀ Intervall                        | Soll Hab                                       | en Buchun                       | gstext⇔⊽                  | Betrag Wkz St.S | chi. 💷 |
| Rechnungswesen                                                                                                    | Miete Parkplatz                                                                                                    |                                                                                          | 2022001                         | Monatlich                             | 6000 102                                       | 0 Miete Pa                      | arkplatz                  | 150.00 CHF 112  | ×      |
| Buchungserfassung     Buchungsübersicht     Wiederkehrende Buchungen ausführen     Buchungs     Grundagen     Stammdaten     Buchungen     Wiederkehrende Buchungen     Wiederkehrende Buchungen     Wiederkehrende Buchungen     Buchungen     Suchungsgruppen     Suchungsgruppen     Kolguration     Abgrenzungsbuchungen     E-All-Buchungen     Buchunges     Buchungen | <ul> <li>A #P Datensize 1 - 1 v</li> <li>Grundlagen Buchung</li> <li>Buchungsschabione</li> <li>Konto Soll</li> <li>Konto Haben</li> <li>Betrag</li> <li>Steuer</li> </ul> | on 1<br>Journal<br>Aufwandskonto an Finanzkonto<br>Sachkonto v<br>ISo.00<br>Vor v Soli v | 6000<br>1020<br>CI V I<br>112 I | I I I I I I I I I I I I I I I I I I I | Mietzinsau<br>Bank 1 (Cł<br>Spłł<br>Steuerbetr | fwand<br>-IF)<br>Ibuchung<br>ag | Kostenauffeilung<br>10.70 | H ←             | > FI   |
| Auswertungen                                                                                                    | OP-Nummer                                                                                                    |                                                                                          |                                 |                                       | Zahlungsk                                      | ondition                        |                           |                 |        |
| ▷ Jahresabschluss                                                                                                    | Buchungstext                                                                                                    | Miete Parkplatz                                                                          |                                 |                                       |                                                |                                 |                           | Memote          | xt     |
| <ul> <li>▷ Datev-Übergabe</li> <li>▷ Umsatzsteuer</li> <li>▷ Offens Besten</li> </ul>                                                                                                    |                                                                                                    |                                                                                          |                                 |                                       |                                                | Liste Aktualis                  | leren Neu                 | Kopieren Schl   | ließen |

### **10 Steuerschlüssel HRM Swiss**

Für die Verbuchung Privatanteil Fahrzeug gibt es im Zusatzmodul <HRM Swiss> die Möglichkeit, auf Ebene Lohnart eine Steuerbuchung zu aktivieren. Falls Sie diese Funktion verwenden, muss auf der betroffenen Lohnart (im Normalfall Lohnart 5080 oder Alternativ 5110) vor der Abrechnung des 1.Lohnlaufes 2024 der Steuerschlüssel angepasst werden, im Beispiel unten von 302 auf 303.

| a 👥 🛱 📃 i 💬 * 🖣                                         | Lohnarten                              | Suppo                     | ort-Demo / BS: Zentrale                        |                    | <b>2</b> Ø        |
|---------------------------------------------------------|----------------------------------------|---------------------------|------------------------------------------------|--------------------|-------------------|
| Business-Suche e®                                       | Filter/Suche: 5080 Enveiterte S        | tuche                     |                                                | Ansicht: Lohnarten |                   |
| Tutorials/Handbücher                                    | Lohnartnr. Beschreibung                |                           |                                                |                    |                   |
| 🖶 HRM Swiss                                             | 5080 Abzug Privatanteil Geschäftswagen |                           |                                                |                    |                   |
| Login / PW-Änderung Meldungen zur Datenmigration        | ⊙ ⊖ e® Datensätze 1 - 1 von 1          |                           |                                                |                    | $H \prec \succ H$ |
| Clubbaden                                               | 🖹 Neu 📙 Speichern 🖹 Kopieren           | X Löschen 😰 Aktionen◄     |                                                |                    |                   |
| S Arbeitsorte                                           | Grundlagen Pflichtigkeiten Historie    |                           |                                                |                    |                   |
| ▲ Stammdaten                                            | Lohnartnr Beschreibung                 | 5080                      | Abzug Privatanteil Geschäftswagen              |                    |                   |
| Personal                                                | Lohnart Typ                            | Abzug 🗸 🗸                 | Inaktiv                                        |                    |                   |
| <ul> <li>Personalgruppen</li> <li>Lobatelle</li> </ul>  | Berechnungsart                         | Negativ 🗸                 | für Lohnhistorie berücksichtigen               |                    |                   |
| S Kinder                                                | Faktor %                               | 0                         | für ausserordentlichen Abrechnungslauf         |                    |                   |
| Bankkonten                                              | Menge                                  | 0                         |                                                |                    |                   |
| Berufe                                                  | Ansatz                                 | 0                         |                                                |                    |                   |
| Hausbanken                                              | 7 Ultratia                             | •                         |                                                |                    |                   |
| Unbezahlte Urlaube                                      | Fibu                                   |                           |                                                |                    |                   |
| Versicherungen                                          | Transfer                               |                           | Umkehr Vorzeichen                              |                    |                   |
| Quellensteuer                                           | Kontonummer Soll                       | 1091                      | ) Lohn-Durchlaufkonto                          |                    |                   |
| Verarbeitung                                            | Kontonummer Haben                      | 6270 !                    | Privatanteil Fahrzeugaufwand                   |                    |                   |
| <ul> <li>Berichte</li> <li>Datonübermittlung</li> </ul> | Kostenstelle                           | ×                         | Kostenträger                                   |                    | ~                 |
| <ul> <li>Datendoernituung</li> <li>Earien</li> </ul>    | Steuerbuchung                          |                           |                                                |                    |                   |
| ▷ Arbeitszeit                                           | Stauarechlüssal                        | 302                       | I Imeatzetavar Einanvarbrauch Normaleatz 7 70% |                    |                   |
| ✓ Eigene Berichte                                       | Buchungsschablone                      | Finanzkonto an Erlöskonto |                                                |                    |                   |

### 11 Zusatz: Partnermodul - Abschlagsrechnung

Falls Sie das Partnermodul 'Abschlagsrechnung' einsetzen, ist es möglich, dass in der Konfiguration der Steuerschlüssel für Normalsatz hinterlegt ist. In diesem Fall ist der neue Steuerschlüssel 203 einzutragen.

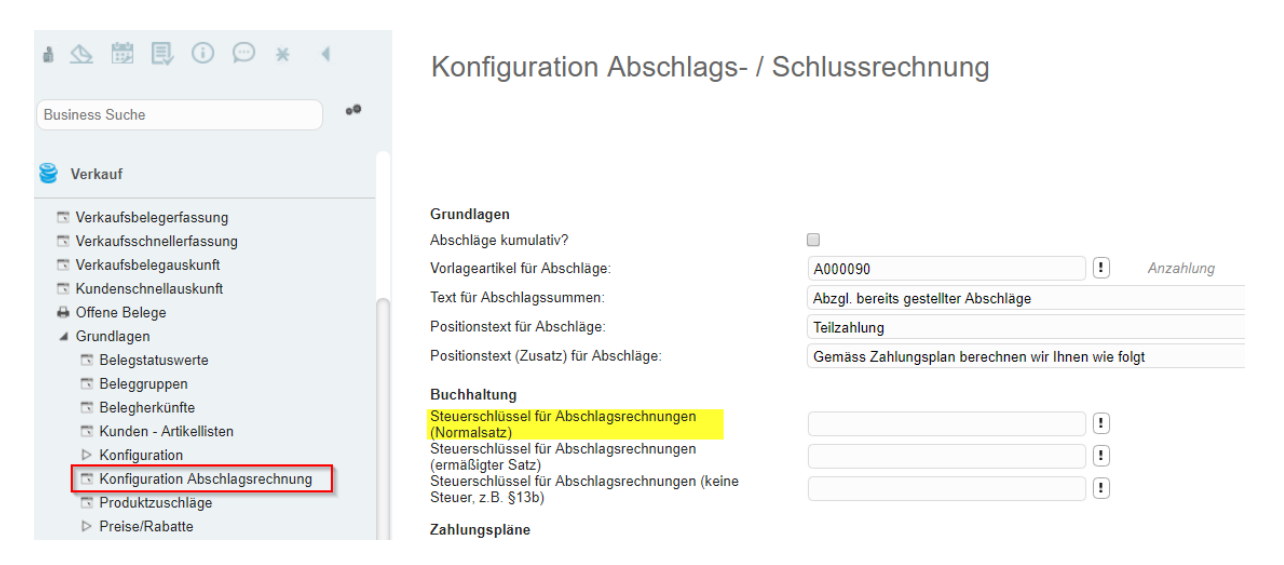

### 12 Zusatz: Fibu - Schnittstelle

Falls Einkaufs-/Verkaufsrechnungen aus myfactory in eine fremde Finanzbuchhaltung übergeben werden, muss individuell die Steuertransformation geprüft und darin die neuen Steuerschlüssel (myfactory) und Steuercodes (USt und VSt) der Fremdapplikation eingetragen werden.

| a 👥 🛱 🗐 (i) 💬 * 🔳                                                            | Steuertrans     | formation                           | Support-D       | Support-Demo / BS: Zentrale |                 |                   |          |  |
|------------------------------------------------------------------------------|-----------------|-------------------------------------|-----------------|-----------------------------|-----------------|-------------------|----------|--|
| Rueinage Sucha                                                               | Anwendung       |                                     |                 | Sortierung                  | 5               | iteuerschlüssel 🗸 |          |  |
| Business-Suche                                                               | Steuerschlüssel | Beschreibung                        | Steuercode(USt) | Steuercode(VSt)             | Sachverhalt L+L | Gültig ab         | Lö.      |  |
| Rechnungswesen                                                               | 202 !           | Umsatzsteuer Normalsatz 7.70%       | A202            |                             |                 | 01.01.2018        | x        |  |
|                                                                              | 203 !           | Umsatzsteuer Normalsatz 7.70%       | A203            |                             |                 | 01.01.2024        | X        |  |
| Buchungserfassung Buchungsübersicht                                          | 211 !           | Umsatzsteuer reduzierter Satz 2.50% | A211            |                             |                 | 01.01.2018        | X        |  |
| D Wiederkehrende Buchungen ausführen                                         | 212             | Umsatzsteuer reduzierter Satz 2.60% | A212            |                             |                 | 01.01.2024        | <b>x</b> |  |
| <ul> <li>Buchung suchen</li> <li>Finanzbuchhaltung</li> </ul>                | 1               |                                     |                 |                             |                 |                   | X        |  |
| Umsatzsteuer                                                                 |                 |                                     |                 |                             |                 |                   |          |  |
| ▷ Mahnwesen                                                                  |                 |                                     |                 |                             |                 |                   | x        |  |
| Dibergabe Buchhaltung Dibergabelauf                                          |                 |                                     |                 |                             |                 |                   | x        |  |
| Übergabeprotokoll     Dateien übertragen                                     |                 |                                     |                 |                             |                 |                   |          |  |
| Buchungen zurücksetzen                                                       | !               |                                     |                 |                             |                 |                   | _ [ x ]  |  |
| ▲ Grundlagen                                                                 |                 |                                     |                 |                             |                 |                   | x        |  |
| <ul> <li>Konfiguration</li> <li>Konfiguration</li> </ul>                     |                 |                                     |                 |                             |                 |                   | x        |  |
| Steuertransformation                                                         | 1               |                                     |                 |                             |                 |                   | <b>x</b> |  |
| <ul> <li>Kontenzuordnung Verkauf</li> <li>Kontenzuordnung Einkauf</li> </ul> |                 |                                     |                 |                             |                 |                   | X        |  |